## راهنمای دریافت فایل مشخصات دانش آموزان از سیستم سناد

به منظور دریافت فایل سیستم امتحانات با کد مدرسه وارد سامانه سناد شوید در قسمت اطلاعیه ها روی قسمت سبز رنگ پایین " به منظور دریافت فایل اینجا را کلیک کنید" که مشخص شده را کلیک کنید.

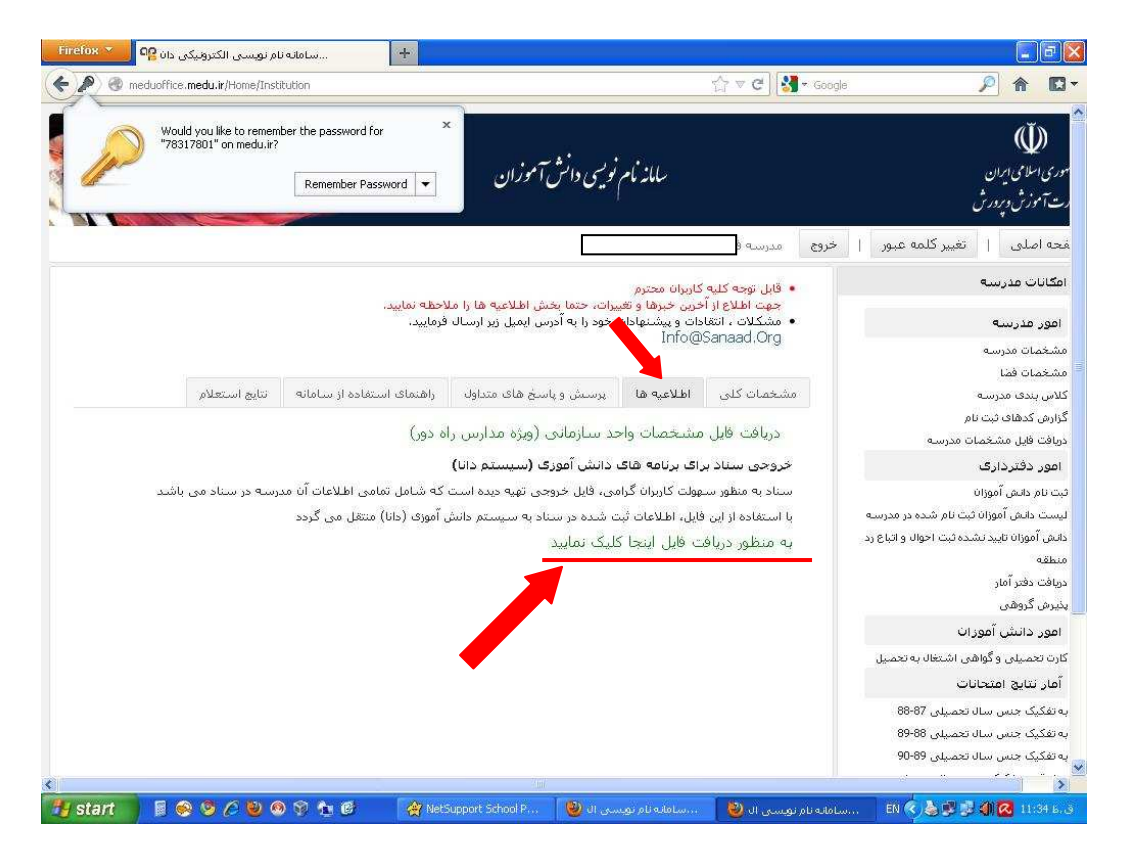

در صفحه بعد نام کاربری و رمز عبور سناد و کد امنیتی را وارد می کنید

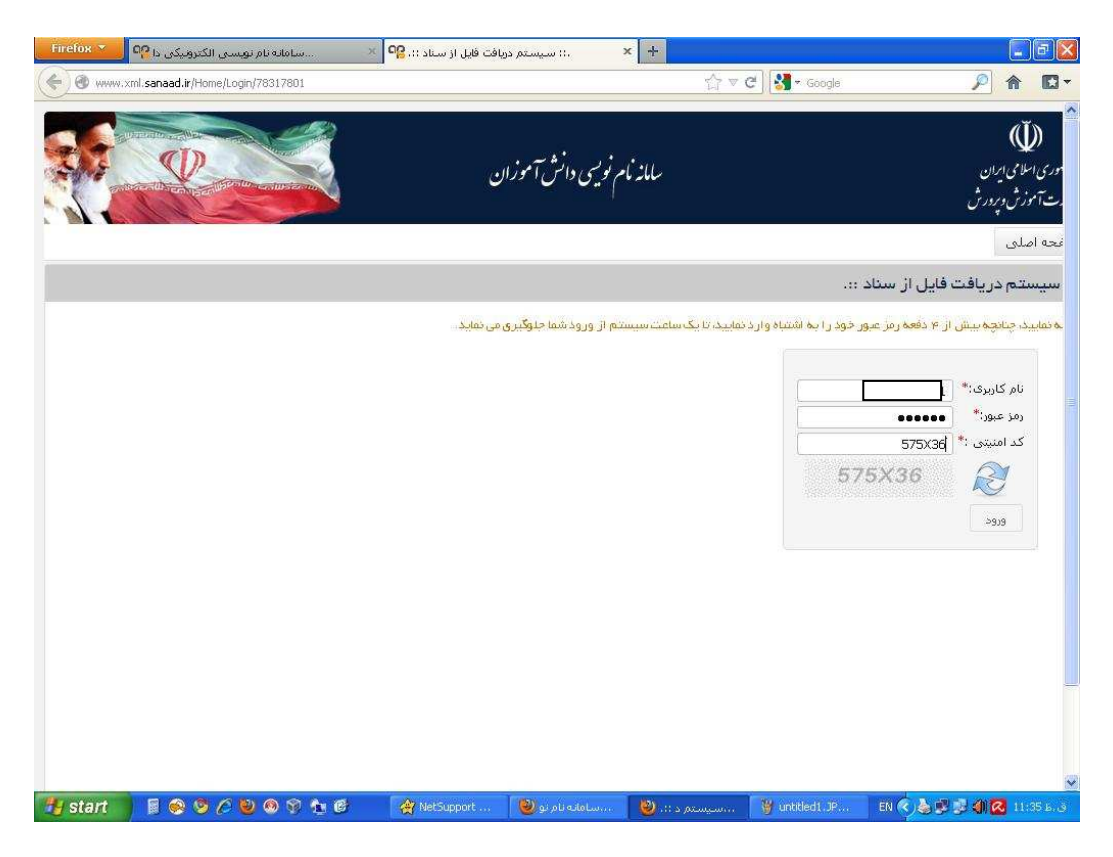

حال گزینه "دریافت فایل خروجی برای دانش آموزان(دانا)" را کلیک کنید

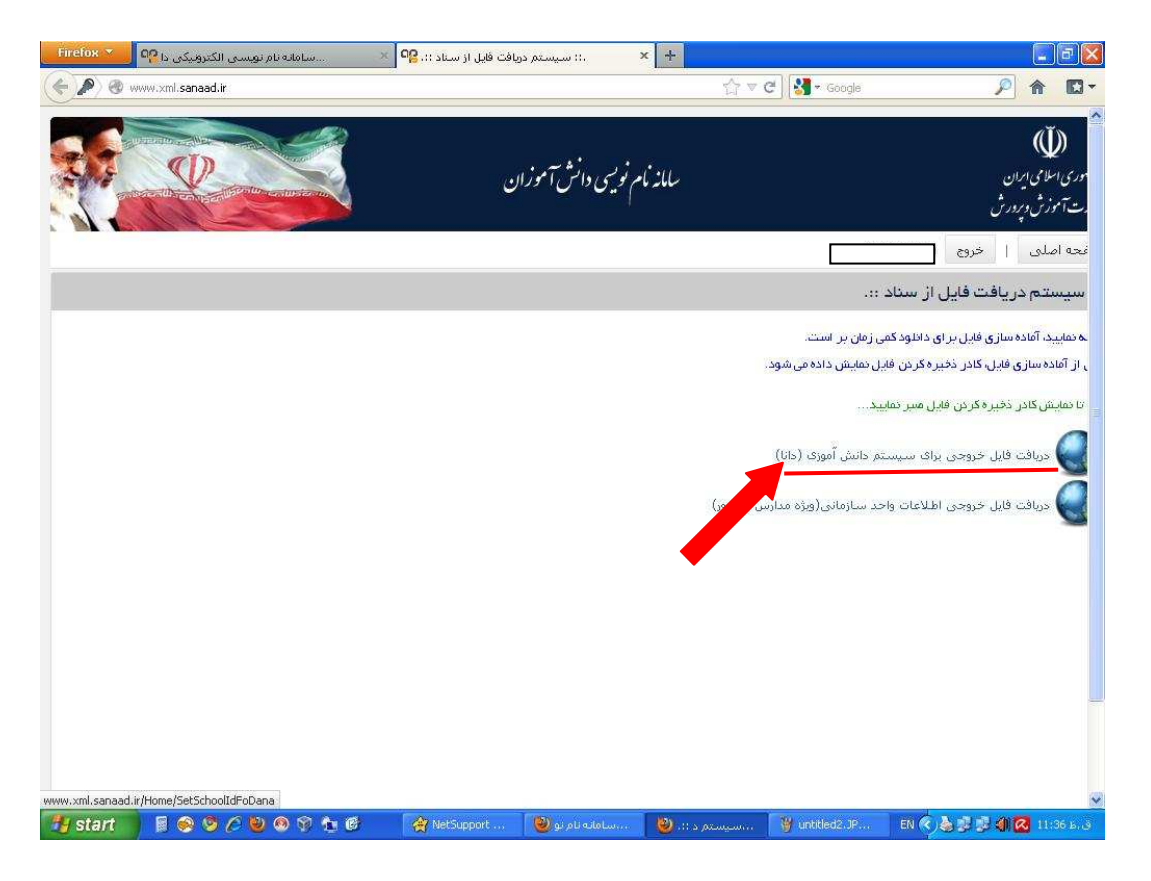

در صفحه بعد اگر کد مدرسه شما در سیستم دانا با کدآن در سناد متفاوت است ( مدارسی که با کد ۱۰۰۰ در سناد شروع شده و در سیستم دانا ۹۵۰ جایگزین آن است ) کد سیستم دانا را اینجا وارد کنید و "دریافت فایل" را بزنید.

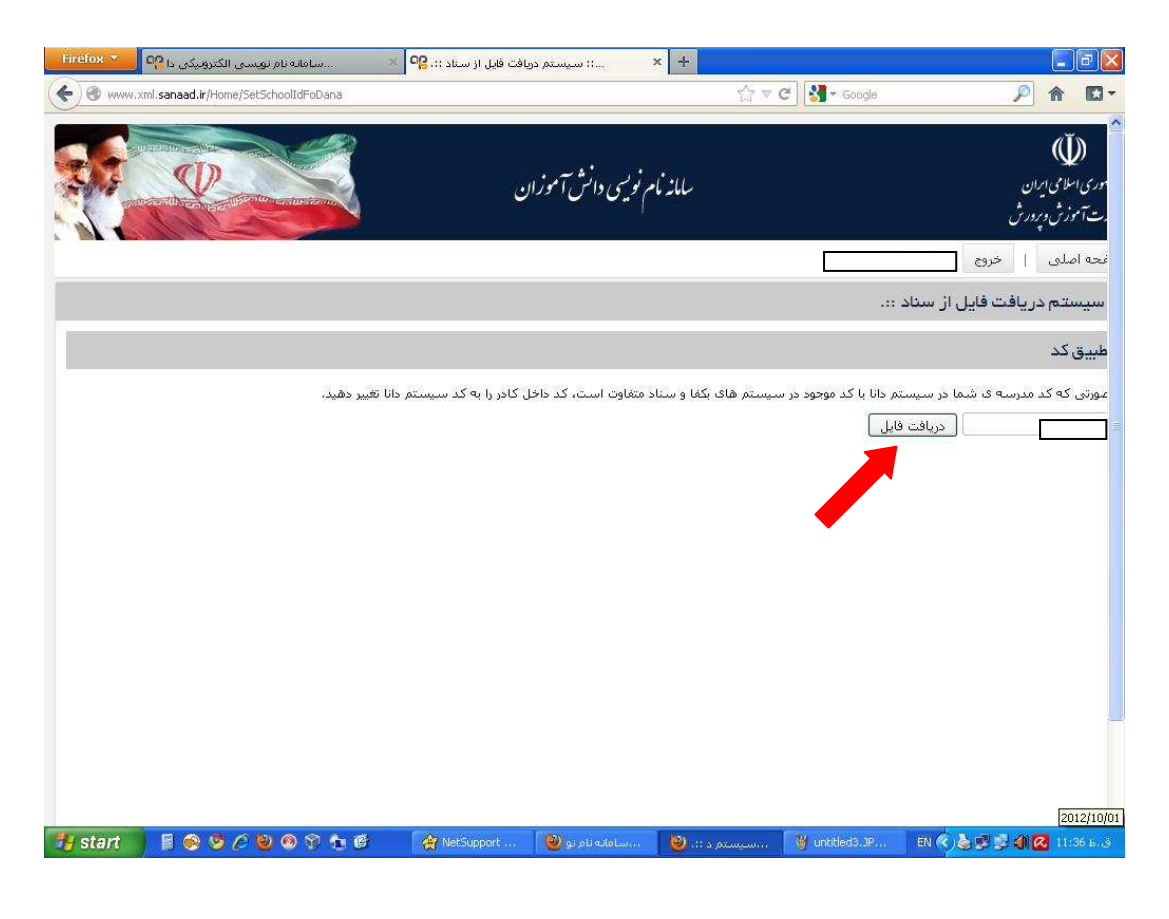

در صفحه بعد فایل را در مسیری که می خواهید ذخیره کنید .

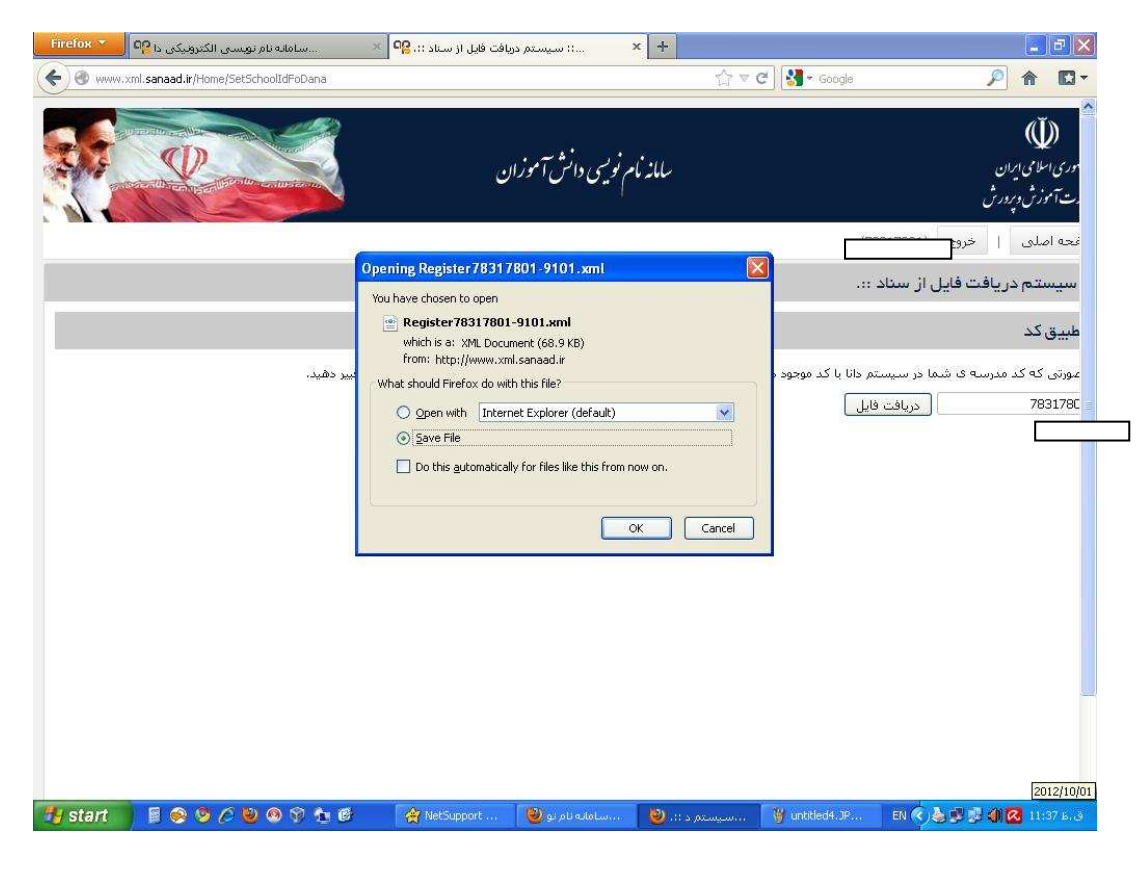

حال فایل آماده دریافت در سیستم دانا می باشد:

جهت دریافت فایل ارسالی از سناد وارد برنامه (danaApp TosifiApp - rahnamaeeApp) شوید. سال تحصیلی باید ۹۲–۹۱ باشد. از قسمت سازماندهی و ثبت نام گرینه <u>تغذیه از سیستم ثبت نا الکترونیک</u> را

انتخاب كنيد.

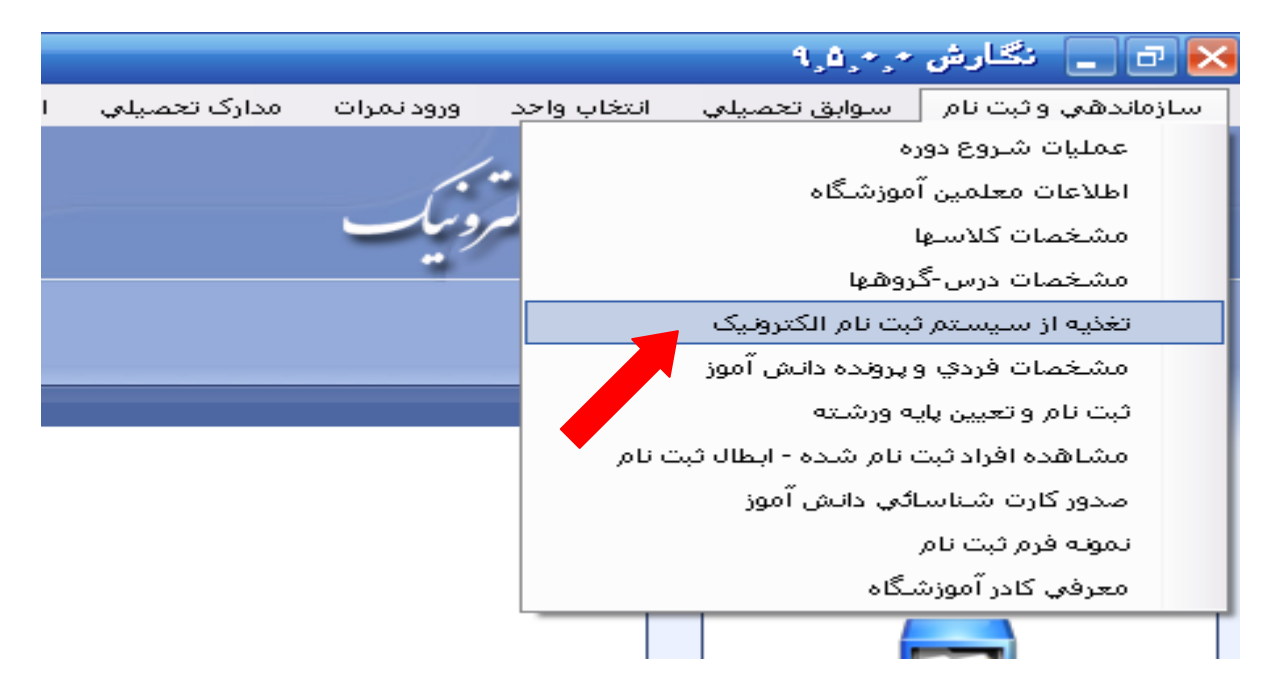

در این قسمت باید محلی را که فایل دریافت شده از سناد ذخیره شده مشخص کنید و روی فایل کلیک کنید تا انتخاب شود سپس روی open کلیک کنید.مثلادر شکل زیر فایل روی دسک تاپ ذخیره شده بوده است و نام آن Registerv۸۳۱۷۸۰۱-۹۱۰۱.xml می باشد.

| pen           |                                                        |                                         |   |   |    |                  | ? 🛃  |
|---------------|--------------------------------------------------------|-----------------------------------------|---|---|----|------------------|------|
| Look in       | r: 🞯 Desktop                                           |                                         | ~ | G | 12 | 🤊 🛄 <del>-</del> |      |
| 20<br>Recent  | My Documer<br>My Compute<br>My Network                 | nts<br>er<br>.Places                    |   |   |    |                  |      |
| Desktop       | ی شیلویور۲۱<br>تحت ویندوز<br>My Documer<br>Register783 | نصب بزنامه هاد<br>hts<br>17801-9101.xml |   |   |    |                  |      |
| Ø             |                                                        |                                         |   |   |    |                  |      |
| vly Documents |                                                        |                                         |   |   |    |                  |      |
| My Computer   |                                                        |                                         |   |   |    |                  |      |
|               | 12                                                     | 1                                       |   |   |    |                  | 22   |
|               | File name:                                             | Register78317801-9101.xml               | 3 |   |    | ~                | Open |

در این مرحله کادری مطابق شکل زیر باز می شود که باید ابتدا روی گزینه کدهای تایید شده توسط سازمان ثبت احوال کلیک کنید در صفحه بازشده با کلیک کردن روی پایه و تیک زدن دانش آموزان مورد نظر روی گزینه دریافت کدها تایید شده که در پایین کادر قرار دارد کار دریافت انجام شود.

|      |       |                  |                |                       |                     |                       |                     | 05                 | ال شر     | - <b>1</b> 0 | فردی ا    | مات     | اوليه مشخ    | جه بررسی                        | نتب           |
|------|-------|------------------|----------------|-----------------------|---------------------|-----------------------|---------------------|--------------------|-----------|--------------|-----------|---------|--------------|---------------------------------|---------------|
|      | فردي  | ن مشخصات         | عمليات گرفت    | ادن ويا قطع           | در مورد ادامه د     | موارد اعلام شده       | ، لطفا با بررسي     | هده میشود          | رمشاه     | ت زي         | له وضعيا  | ، مدرب  | نده برای این | للاعات ارسال ش<br>مگرفتر دارد ز | در اط<br>تر م |
|      |       |                  |                |                       |                     |                       |                     |                    |           |              |           | 2405    |              | ىر كيري تسييد ،                 | ىمىنى<br>مەرب |
|      |       |                  |                |                       |                     |                       | -                   | تحواهند س          | ریافت ا   | 2 00         | در سیسا   | يدة اند | طا درارش س   | ده به عنوان حا                  | ندهایی        |
|      |       |                  |                |                       |                     | شد                    | ا جایگزین خواهند    | افه شده وی         | تم اطا    | يسن          | عينا به س | دارند   | نبت احوال را | بایی که تاییدیه (               | ىابقە ھ       |
|      |       | 10               |                |                       |                     |                       |                     |                    |           |              |           | -       |              |                                 |               |
|      |       |                  | مان ثبت احوال  | ىدە توسط ساز          | کد های تایید نث     | مازمان ثبت احوال      | تاييد شده توسط م    | لی کد های          | ، ار سالو | قايل         | خطا های   | e       | j            | وكلاس هاي مدر                   | يايه ها       |
| -    |       |                  |                |                       |                     |                       |                     | a later            |           |              | _         |         | NC           | 200                             | 114           |
|      |       | دارد : 🗂         | نی در سیستم را | دریافت و جایگزی       | ننده است و قابلیت ا | مان ثبت احوال تابيد ا | ن آموزان از سوی ساز | ت فردی این دان     | لمخصات    | و ما         | کد ملی    | -       | للرس         | 31                              |               |
|      |       |                  | 20.<br>        |                       |                     |                       |                     |                    |           |              |           | 4       | 1-           | نا مشخص                         | 1             |
| ، تو | محل   | تاريخ تولد       | محل صدو        | ش شناسنام             | نام پدر             | نام خانوادگي          | نام                 | . ملی              | کد        |              |           |         | 10 12+2.1    | 200                             | 1             |
| ~    | يزد   | VA 1++V          | يزد            | 227+A7V1              | سعيد                | كماليان مهريزي        | فاطمه               | 227+ANV            | 109       | •            | 1         |         | 11/12+1/0    | 005                             | 5             |
|      | يزد   | ۷۹+۳۱۷           | يزد            | 227+9+10              | محمدعلي             | زارع زاده بافقى       | ريحانه              | 227+9+10           | 021       | ~            | ٢         |         | 11/15/1+1    | 00.00                           | 0             |
|      | یزد   | V9+01A           | يزد            | 227+9111              | محمدجعفر            | صادقيان               | مريم                | 227+911            | 199       | ~            | ٣         |         | IVASITT      | سوم                             | 7             |
|      | يزد   | 14+111           | يزد            | 221+2474              | امراله              | هدايتي                | زهرا                | 221+440            | 11        | ~            | ٤         |         | 1742141      | سوم                             | ٧             |
|      | يزد   | ۷۹+۲۲۳           | يزد            | 227+8977              | سيدابوالغضل         | قرقچيان               | نسيم السادات        | 227+197            | mv [      | ~            | 0         | 1       |              |                                 |               |
| =    | يزد   | 14+011           | يزد            | 227+911/4             | حميدرضا             | عبدي نسب              | عاطفه               | 227+911/           | YON [     | ~            | ٦         |         |              |                                 |               |
|      | يزد   | V9+1"11          | يزد            | 227+9+17              | بمانعلي             | ابوئي مهريزي          | زينب                | 227+9+11           | 7+9       | ~            | ٧         |         |              |                                 |               |
|      | مهريز | V9+1+1           | هرات           | 021++012              | عباس                | وكيلى قاسم ابا        | محدثه               | 021++01            | 299       |              | ۸         |         |              |                                 |               |
|      | يزد   | 110+00           | يزد            | 225+8051              | عباسعلي             | خيرانديش              | فاطمه               | 225+805            | 110       |              | 9         |         |              |                                 |               |
|      | يزد   | V4+152           | يزد            | 225+8841              | عيسى                | دژمان پور             | حانية               | 225+444            | WY L      |              | 1+        |         |              |                                 |               |
|      | يرد   | V0.5.Y           | يرد            | 221+41+1<br>SST (0.Wo | فرامرز              | رارع کاريزي.<br>بر م  | ليلا                | 221+41+<br>SST-0-W | 11+       | ╡            | 11        |         |              |                                 |               |
|      | لغب   | V4+2+1<br>V01++Y | يرد            | 557+070+              | معمدرصا             | 0(3<br>2mô a lú       | مرصية<br>فلم مو     | 557+070            | WO L      | ╡            | 11        |         |              |                                 |               |
|      | يرد   | VAITT            | يرد<br>مدوق    | 001++0+1              | است.<br>اندالقان، د | جعوريان<br>دف.هم      | anhlà               | 001++0+            | AQY F     | ╡            | 15        |         |              |                                 |               |
|      |       | W0. TIT          |                | 557.0.10              | ماد<br>ماد          | رقيقي<br>دهقان جنابع  | فاطبعه              | 557.0.10           | מדיין [   | =            | 10        |         |              |                                 |               |
| ~    |       |                  |                |                       |                     |                       |                     |                    |           |              |           |         |              |                                 |               |
|      | <     |                  |                |                       |                     | 1                     |                     |                    | 1,-       |              | >         |         |              |                                 |               |
|      |       |                  |                |                       |                     |                       |                     |                    |           |              |           |         |              |                                 |               |
|      |       |                  |                |                       |                     |                       |                     |                    |           |              |           | X       |              |                                 | 1             |
|      |       |                  |                |                       |                     |                       |                     |                    |           | _            |           |         | <            |                                 | 2             |
| 1    |       |                  | -18.1          | کر دام تار            | - 11. •             |                       | 111 1 11 111        |                    |           |              |           |         |              |                                 |               |
|      | حووج  |                  | ېد مېده        | دد های تا یا          | درياف               | ، ار سالي             | مشاهله اصل قايل     |                    |           |              |           |         |              |                                 |               |
|      | _     | 2010             |                |                       |                     |                       |                     |                    | _         | -            |           | _       |              |                                 | _             |